# 檢視RV340或RV345路由器上的路由狀態

#### 目標

路由是將資料包通過網路從一台主機移動到另一台主機的過程。此進程的狀態顯示在路由表中 。路由表包含緊鄰其周圍網路的拓撲資訊。路由表通常用於確定網路資料包的傳輸狀態,以用 於故障排除和監控目的。

本文旨在展示如何檢視RV340或RV345路由器上的路由表。

## 適用裝置

• RV300系列

#### 軟體版本

• 1.0.00.33 - RV340、RV345

## 檢視路由狀態

步驟1.登入到路由器的基於Web的實用程式,然後選擇**Status and Statistics > Routing Status**。

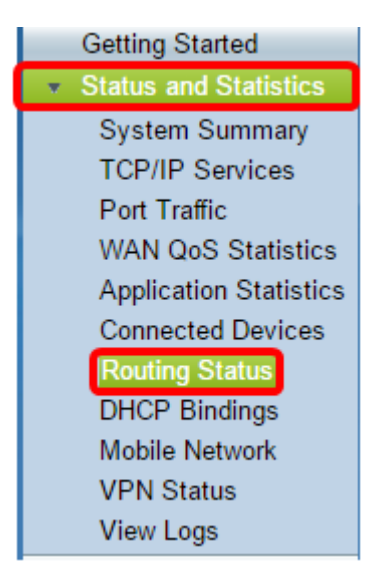

在Routing Status頁面上,將顯示以下有關IPv4和IPv6的資訊。

- 目標 這是連線的Internet協定(IP)地址和子網掩碼。
- 下一跳 這是資料包離開源後立即獲取的IP地址。資料包可以採用的最大跳數為15。
- 度量 這是確定用於傳送網路流量的最佳路由時的路由演算法數。
- Interface 這是路由所連線的介面的名稱。
- 源 這是路由的原點。

| Routing Status |                  |                 |        |           |           |
|----------------|------------------|-----------------|--------|-----------|-----------|
| _              |                  |                 |        |           |           |
|                | IPv4 Routes      |                 |        |           |           |
|                | Destination      | Next Hop        | Metric | Interface | Source    |
|                | 0.0.0/0          | 192.168.100.150 | 1      | WAN1      | Static    |
|                | 192.168.1.0/24   | -               | 0      | VLAN1     | Connected |
|                | 192.168.2.0/24   | -               | 0      | VLAN20    | Connected |
|                | 192.168.100.0/24 | -               | 1      | WAN1      | Connected |
|                |                  |                 |        |           |           |
| l              | IPv6 Routes      |                 |        |           |           |
|                | Destination      | Next Hop        | Metric | Interface | Source    |
| L              | fe80::/64        | ::              | 256    | WAN2      | Connected |
|                | fe80::/64        | ::              | 256    | WAN1      | Connected |
| L              | fe80::/64        | ::              | 256    | VLAN1     | Connected |
|                | fe80::/64        | ::              | 256    | VLAN20    | Connected |
|                | fec0::/64        | ::              | 256    | VLAN1     | Connected |
|                | fec0:3::/64      | ::              | 256    | VLAN20    | Connected |
|                |                  |                 |        |           |           |

現在,您應該已經成功檢視了路由器的路由狀態頁面。